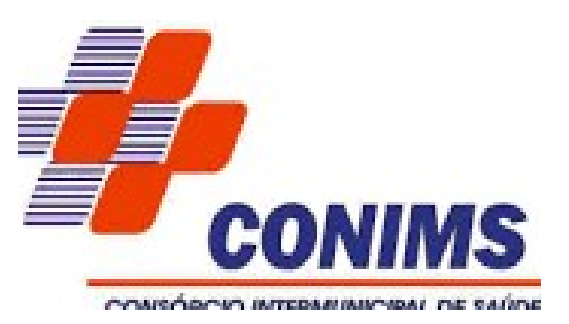

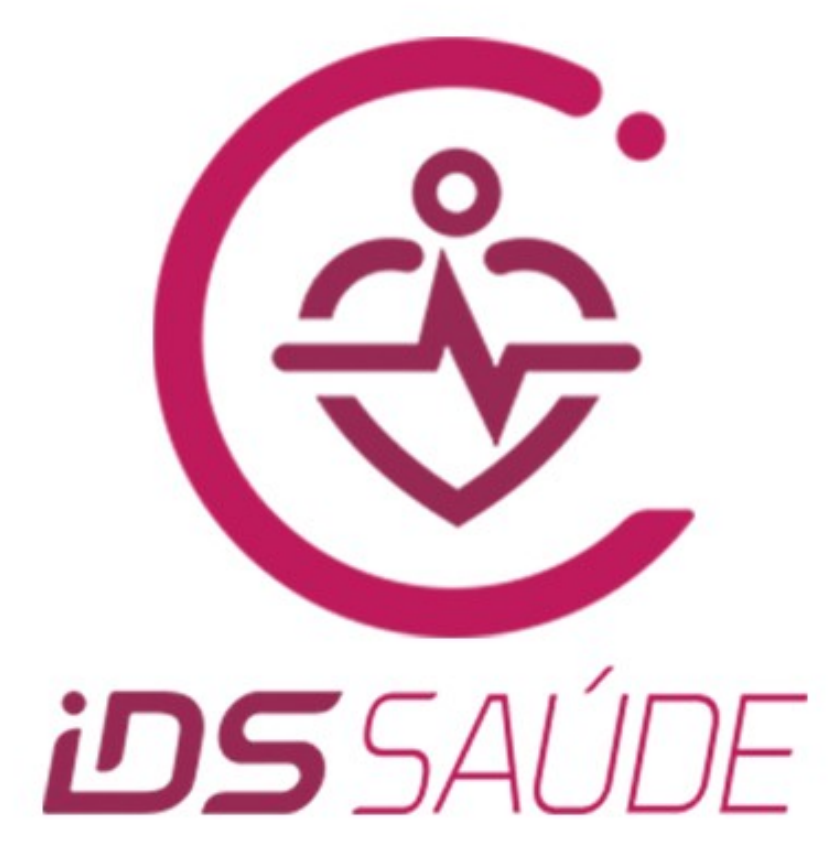

## Cartilha dos Passos de Recepção / Autorização / Relatórios de Exames e Procedimentos e Agendamentos de Exames/Procedimentos

Denise Padilha Rodrigues Técnica de Enfermagem

Março/2024

Ao entrar no sistema do IDS Saúde, aparecerá a seguinte tela:

| 1 |                                                 |
|---|-------------------------------------------------|
|   | <b>ids</b> saúde                                |
|   |                                                 |
|   | Operador                                        |
|   | 178                                             |
|   | Senha                                           |
|   |                                                 |
|   | Acessar                                         |
|   | Perfil                                          |
|   | IDS Desenvolvimento de Software Assessoria Ltda |

Aqui vai digitar seu **login do Operador e Senha** e clica em Acessar e **confirma** a unidade operacional.

## <u>1 - RECEPÇÃO DE GUIAS</u>

- Clica no canto esquerdo no símbolo de Apps, aparecerá seguinte tela:

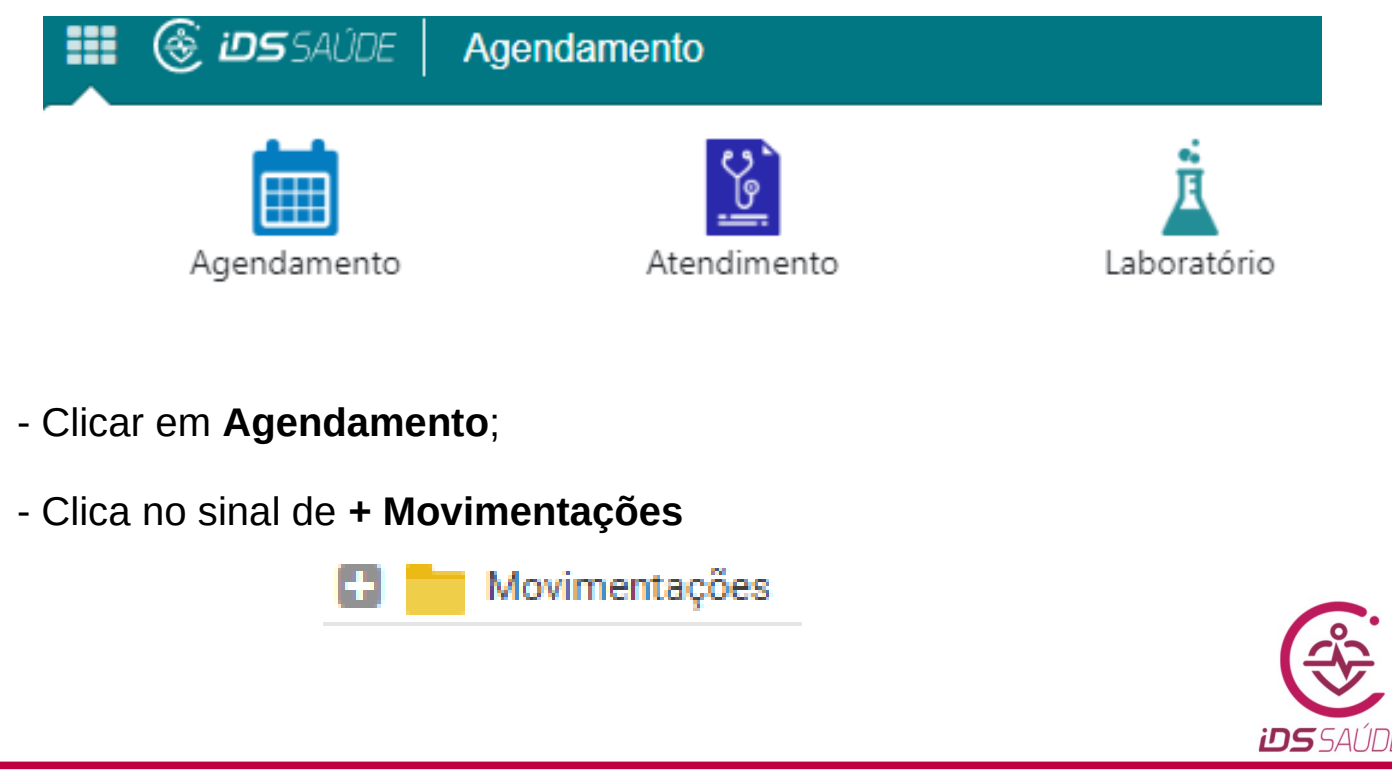

| <u>-</u> Clica em <b>Recepção de Exames/Procedimentos</b> por período, abrirá uma janela, segue:                                                                                                    |
|----------------------------------------------------------------------------------------------------|
| Pesquisa Manutenção                                                                                                    |
| Un. de S. de Atendimento: 407 - CRE PATO BRANCO - US DOPPLER COLORIDO - DR ANDRE - AGENDA                                                                                                    |
| Un. S. Origem: Digite o filtro de pesquisa - A Q                                                                                                    |
| Período de: 07/05/2024 Final: 07/05/2024 Q Carregar                                                                                                    |
| Visualizar                                                                                                    |
| Usuário: Digite o filtro de pesquisa                                                                                                    |
| 🖌 🔗 Recepcion. 🦷 🔗 Agendados 👘 🧭 Não Real. 👘 📄 Coleta 📄 🦳 Resultado 📩 🦳 Ass. Eletr. 👘 📄 Entregues                                                                                                    |
| Sit.     Data     Horário     Código     Idade     Usuário     Nome do Usuário     U.S.Or.     Razão Social do                                                                                                    |
| <ul> <li>Clica no "x", ficará em branco para digitar o número do prestador a ser<br/>recepcionado, por exemplo:</li> <li>Código xxx (aperta tecla tab. aparece o nome do prestador)</li> </ul>                                                                                                    |
| Pesquisa Manutenção                                                                                                    |
| Un. de S. de Atendimento: 407 - CRE PATO BRANCO - US DOPPLER COLORIDO - DR ANDRE - AGENDA 🗙 🔻 🗛 🔍                                                                                                    |
| Un. S. Origem: Digite o filtro de pesquisa 🗸 🔍 🗸 🔍                                                                                                    |
| - Clica em <b>Carregar</b> , aparecerá ao lado o Código de Barras para digitalizar<br>e/ou Bipar c/ leitor de código de barras.<br>Pesquisa Manutenção<br>Un. de S. de Atendimento: 407 - CRE PATO BRANCO - US DOPPLER COLORIDO - DR ANDRE - AGENDA<br>Un. S. Origem: Digite o filtro de pesquisa<br>Derfodo de: 07/05/2024 Einel: 07/05/2024 Carregar |
| - Após recepcionar todas as guias, aparece na janela na <b>cor verde</b> , sendo importante <i>data/nome do usuário/cidade/profissional solicitante</i> , tal qual como segue:                                                                                                    |
| Pesquisa     Manutenção       Un. de S. de Atendimento:     407 - CRE PATO BRANCO - US DOPPLER COLORIDO - DR ANDRE - AGENDA                                                                                                    |
| Un. S. Orlgem: Digite o filtro de pesquisa Periodo de: 07/05/2024 Finat: 07/05/2024 Carregar Código de Barras:                                                                                                    |
| Visualizar                                                                                                    |
| Usuário: Digite o filtro de pesquisa VA Q                                                                                                    |
| Sit. Data Horário Código Idade Usuário Nome do Usuário U.S.Or. Razão Social da Unidade de Saúde de Origem Solic. Nome do Profissional Solicitante                                                                                                    |
|                                                                                                    |

Lembrete:

Existe a possibilidade de visualizar a recepção de outras datas, clica em **Limpar**, digita o código e em **Período** de (digita a data inicial) e **Final** (digita a data final), clica em **carregar** e aparece uma janela e clica em **Sim** e logo aparecerá data inicial até a data final, tal como segue:

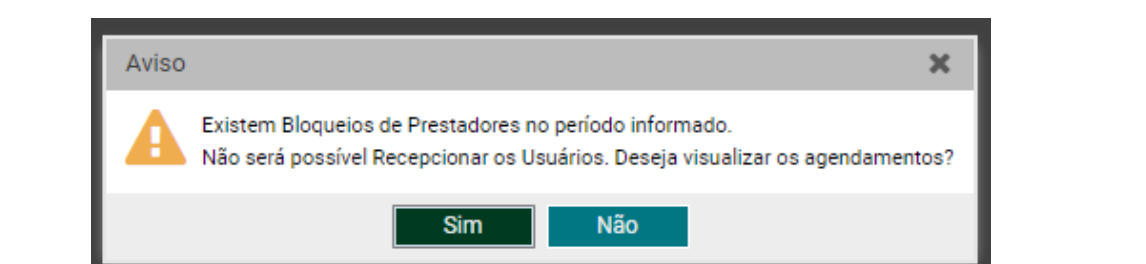

| Pesqu   | isa Ma                                                                                                 | anutenção                                                                                                    |                                                          |                                                       |                                                                                     |                                                                                                    |                                                                        |                                                                                                    |                                                                                                    | \$                                                                                                    |
|---------|----------------------------------------------------------------------------------------------------|----------------------------------------------------------------------------------------------------|----------------------------------------------------------|-------------------------------------------------------|-------------------------------------------------------------------------------------|----------------------------------------------------------------------------------------------------|------------------------------------------------------------------------|----------------------------------------------------------------------------------------------------|----------------------------------------------------------------------------------------------------|----------------------------------------------------------------------------------------------------|
| Un. d   | ie S. de Ate                                                                                           | endimento: 407 -                                                                                                    | CRE PATO BRANC                                           | CO - US DO                                            | PPLER COLORI                                                                        | DO - DR ANDRE - AGENDA                                                                                                    |                                                                        |                                                                                                    |                                                                                                    |                                                                                                    |
|         | Un.                                                                                                    | S. Origem: Digite                                                                                                    | e o filtro de pesqui                                     | isa                                                   |                                                                                     |                                                                                                    |                                                                        |                                                                                                    |                                                                                                    |                                                                                                    |
|         | P                                                                                                    | Período de: 30/04                                                                                                    | 4/2024 Final:                                            | 30/04/202                                             | 24 Q Carro                                                                          | egar                                                                                                    |                                                                        |                                                                                                    |                                                                                                    |                                                                                                    |
| Visuali | zar                                                                                                    |                                                                                                    |                                                          |                                                       |                                                                                     |                                                                                                    |                                                                        |                                                                                                    |                                                                                                    |                                                                                                    |
|         |                                                                                                    | Usuário: Digite                                                                                                    | e o filtro de pesqui                                     | isa                                                   |                                                                                     |                                                                                                    |                                                                        | - AQ                                                                                                    |                                                                                                    |                                                                                                    |
|         | 😽 Rece                                                                                                 | epcion. 🛛 🗹 Ag                                                                                                    | gendados                                                 | 😽 Não Re                                              | eal. 📃 🗌 Co                                                                         | oleta 📃 🗌 Resultado 📃 🗌 Ass. Eletr.                                                                                                    | Entregues                                                              |                                                                                                    |                                                                                                    |                                                                                                    |
|         |                                                                                                    |                                                                                                    |                                                          |                                                       |                                                                                     |                                                                                                    |                                                                        |                                                                                                    |                                                                                                    |                                                                                                    |
| Sit.    | Data                                                                                                   | Horário                                                                                                    | Código                                                   | Idade                                                 | Usuário                                                                             | Nome do Usuário                                                                                                    | U.S.Or.                                                                | Razão Social da Unidade de Saúde de Origem                                                                                                    | Solic.                                                                                                    | Nome do Profissional Solicitante                                                                                                    |
| Sit.    | Data<br>30/04/2024                                                                                     | Horário<br>13:00:00                                                                                                    | Código<br>8                                              | Idade<br>29                                           | Usuário<br>213919                                                                   | Nome do Usuário<br>ANA ANDRESSA CASARIN                                                                                                    | U.S.Or.<br>318                                                         | Razão Social da Unidade de Saúde de Origem<br>PR - SÃO JOÃO                                                                                                    | Solic. 4876                                                                                                    | Nome do Profissional Solicitante<br>BRUNA MARIA DUTRA DE SOUZA GOM                                                                                                    |
| Sit.    | Data<br>30/04/2024<br>30/04/2024                                                                       | Horário<br>13:00:00<br>13:00:00                                                                                                    | Código<br>8<br>3                                         | ldade<br>29<br>76                                     | Usuário<br>213919<br>77240                                                          | Nome do Usuário<br>ANA ANDRESSA CASARIN<br>ANA HOFFMANN                                                                                                    | U.S.Or.<br>318<br>318                                                  | Razão Social da Unidade de Saúde de Origem<br>PR - SÃO JOÃO<br>PR - SÃO JOÃO                                                                                                    | Solic.<br>4876<br>4876                                                                                                    | Nome do Profissional Solicitante<br>BRUNA MARIA DUTRA DE SOUZA GOM<br>BRUNA MARIA DUTRA DE SOUZA GOM                                                                                                    |
| Sit.    | Data<br>30/04/2024<br>30/04/2024<br>30/04/2024                                                         | Horário<br>13:00:00<br>13:00:00<br>4 07:00:00                                                                                                    | Código<br>8<br>3<br>1                                    | ldade<br>29<br>76<br>55                               | Usuário<br>213919<br>77240<br>77790                                                 | Nome do Usuário<br>ANA ANDRESSA CASARIN<br>ANA HOFFMANN<br>DEVELI MOREIRA                                                                                                    | U.S.Or.<br>318<br>318<br>307                                           | Razão Social da Unidade de Saúde de Origem           PR - SÃO JOÃO         PR - SÃO JOÃO           PR - SÃO JOÃO         PR - CORONEL VIVIDA                                                                                                    | Solic.<br>4876<br>4876<br>3631                                                                                                 | Nome do Profissional Solicitante<br>BRUNA MARIA DUTRA DE SOUZA GOM<br>BRUNA MARIA DUTRA DE SOUZA GOM<br>ANDRE RICARDO AMPESSAN MELANI                                                                                                    |
| Sit.    | Data<br>30/04/2024<br>30/04/2024<br>30/04/2024<br>30/04/2024                                           | Horário<br>13:00:00<br>13:00:00<br>13:00:00<br>13:00:00<br>13:00:00                                                                                                    | Código<br>8<br>3<br>1<br>4                               | ldade 29<br>76<br>55<br>86                            | Usuário<br>213919<br>77240<br>77790<br>159621                                       | Nome do Usuário<br>ANA ANDRESSA CASARIN<br>ANA HOFFMANN<br>DEVELI MOREIRA<br>IAROSLAU KOSLINSKI                                                                                                  | U.S.Or.<br>318<br>317<br>307<br>309                                    | Razão Social da Unidade de Saúde de Origem           PR - SÃO JOÃO           PR - SÃO JOÃO           PR - CORONEL VIVIDA           PR - HONÔRIO SERPA                                                                                                    | Solic.<br>4876<br>4876<br>3631<br>3583                                                                                         | Nome do Profissional Solicitante<br>BRUNA MARIA DUTRA DE SOUZA GOM<br>BRUNA MARIA DUTRA DE SOUZA GOM<br>ANDRE RICARDO AMPESSAN MELANI<br>ADRIANE BORGES MARTINS                                                                                     |
| Sit.    | Data<br>30/04/2024<br>30/04/2024<br>30/04/2024<br>30/04/2024<br>30/04/2024                             | Horário<br>4 13:00:00<br>4 13:00:00<br>4 07:00:00<br>4 13:00:00<br>4 13:00:00                                                                                                    | Código<br>8<br>3<br>1<br>4<br>5                          | ldade 29<br>766<br>555<br>866<br>822                  | Usuário<br>213919<br>77240<br>77790<br>159621<br>173204                             | Nome do Usuário<br>ANA ANDRESSA CASARIN<br>ANA HOFFMANN<br>DEVELI MOREIRA<br>IAROSLAU KOSLINSKI<br>IRMA SANAGIOTTO                                                                               | U.S.Or.<br>318<br>318<br>307<br>309<br>314                             | Razão Social da Unidade de Saúde de Origem           PR - SÃO JOÃO           PR - SÃO JOÃO           PR - CORONEL VIVIDA           PR - HONÔRIO SERPA           SC - NOVO HORIZONTE                                                                                        | Solic.<br>4876<br>4876<br>3631<br>3583<br>2270                                                                                 | Nome do Profissional Solicitante<br>BRUNA MARIA DUTRA DE SOUZA GOM<br>BRUNA MARIA DUTRA DE SOUZA GOM<br>ANDRE RICARDO AMPESSAN MELANI<br>ADRIANE BORGES MARTINS<br>FABIO DORNELLES HUBER                                                            |
| Sit.    | Data<br>30/04/2024<br>30/04/2024<br>30/04/2024<br>30/04/2024<br>30/04/2024                             | Horário           13:00:00           13:00:00           13:00:00           13:00:00           13:00:00           13:00:00           13:00:00           13:00:00           13:00:00           13:00:00                                                                                                    | Código<br>8<br>3<br>1<br>4<br>5<br>6                     | ldade<br>29<br>76<br>55<br>86<br>82<br>82<br>64       | Usuário<br>213919<br>77240<br>77790<br>159621<br>173204<br>11323                    | Nome do Usuário<br>ANA ANDRESSA CASARIN<br>ANA HOFFMANN<br>DEVELI MOREIRA<br>IAROSLAU KOSLINSKI<br>IRMA SANAGIOTTO<br>JANDIRA DE ABREU CAMARGO                                                   | U.S.Or.<br>318<br>318<br>307<br>309<br>314<br>312                      | Razão Social da Unidade de Saúde de Origem           PR - SÃO JOÃO           PR - SÃO JOÃO           PR - CORONEL VIVIDA           PR - HONÔRIO SERPA           SC - NOVO HORIZONTE           PR - MANGUEIRINHA                                                            | Solic.<br>4876<br>4876<br>3631<br>3583<br>2270<br>4574                                                                         | Nome do Profissional Solicitante<br>BRUNA MARIA DUTRA DE SOUZA GOM<br>BRUNA MARIA DUTRA DE SOUZA GOM<br>ANDRE RICARDO AMPESSAN MELANI<br>ADRIANE BORGES MARTINS<br>FABIO DORNELLES HUBER<br>PEDRO LUIZ SOARES LEIVA                                 |
| Sit.    | Data<br>30/04/2024<br>30/04/2024<br>30/04/2024<br>30/04/2024<br>30/04/2024<br>30/04/2024               | Horário<br>13:00:00<br>13:00:00<br>13:00:00<br>13:00:00<br>13:00:00<br>13:00:00<br>13:00:00<br>13:00:00<br>13:00:00                                                                                                    | Código<br>8<br>3<br>1<br>4<br>5<br>6<br>6<br>7           | ldade 29<br>76<br>55<br>86<br>82<br>64<br>52          | Usuário<br>213919<br>77240<br>77790<br>159621<br>173204<br>11323<br>174796          | Nome do Usuário<br>ANA ANDRESSA CASARIN<br>ANA HOFFMANN<br>DEVELI MOREIRA<br>IAROSLAU KOSLINSKI<br>IRMA SANAGIOTTO<br>JANDIRA DE ABREU CAMARGO<br>VANDERLEI MARIN                                | U.S.Or.<br>318<br>318<br>307<br>309<br>314<br>312<br>303               | Razão Social da Unidade de Saúde de Origem           PR - SÃO JOÃO           PR - SÃO JOÃO           PR - CORONEL VIVIDA           PR - HONÔRIO SERPA           SC - NOVO HORIZONTE           PR - MANGUERINHA           PR - CHOPINZINHO                                  | Solic.           4876           4876           3631           3583           2270           4574           3631                | Nome do Profissional Solicitante<br>BRUNA MARIA DUTRA DE SOUZA GOM<br>ANDRE RICARDO AMPESSAN MELANI<br>ADRIANE BORGES MARTINS<br>FABIO DORNELLES HUBER<br>PEDRO LUZ SOARES LEIVA<br>ANDRE RICARDO AMPESSAN MELANI                                   |
| Sit.    | Data<br>30/04/2024<br>30/04/2024<br>30/04/2024<br>30/04/2024<br>30/04/2024<br>30/04/2024<br>30/04/2024 | Horário           13:00:00           4         13:00:00           4         13:00:00           4         13:00:00           4         13:00:00           4         13:00:00           4         13:00:00           4         13:00:00           4         13:00:00           4         13:00:00           4         13:00:00           4         13:00:00 | Código<br>8<br>3<br>1<br>1<br>4<br>5<br>6<br>7<br>7<br>2 | ldade<br>29<br>76<br>55<br>86<br>82<br>64<br>52<br>73 | Usuário<br>213919<br>77240<br>77790<br>159621<br>173204<br>11323<br>174796<br>13634 | Nome do Usuário<br>ANA ANDRESSA CASARIN<br>ANA HOFFMANN<br>DEVELI MOREIRA<br>IAROSLAU KOSLINSKI<br>IRMA SANAGIOTTO<br>JANDIRA DE ABREU CAMARGO<br>VANDERLEI MARIN<br>ZULMIRA MACHADO DE OLIVEIRA | U.S.Or.<br>318<br>318<br>307<br>309<br>314<br>312<br>303<br>310<br>310 | Razão Social da Unidado de Saúde de Origem           PR - SÃO JOÃO           PR - SÃO JOÃO           PR - CORONEL VIVIDA           PR - HONÓRIO SERPA           SC - NOVO HORIZONTE           PR - MANGUEIRINHA           PR - CHOPINZINHO           PR - ITAPEJARA DOESTE | Solic.           4876           4876           3631           3532           2270           4574           3631           3631 | Nome do Profissional Solicitante<br>BRUNA MARIA DUTRA DE SOUZA GOM<br>ANDRE RICARDO AMPESSAN MELANI<br>ADRIANE BORGES MARTINS<br>FABIO DORNELLES HUBER<br>PEDRO LUIZ SOARES LEIVA<br>ANDRE RICARDO AMPESSAN MELANI<br>ANDRE RICARDO AMPESSAN MELANI |

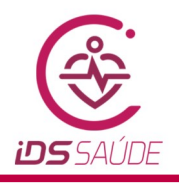

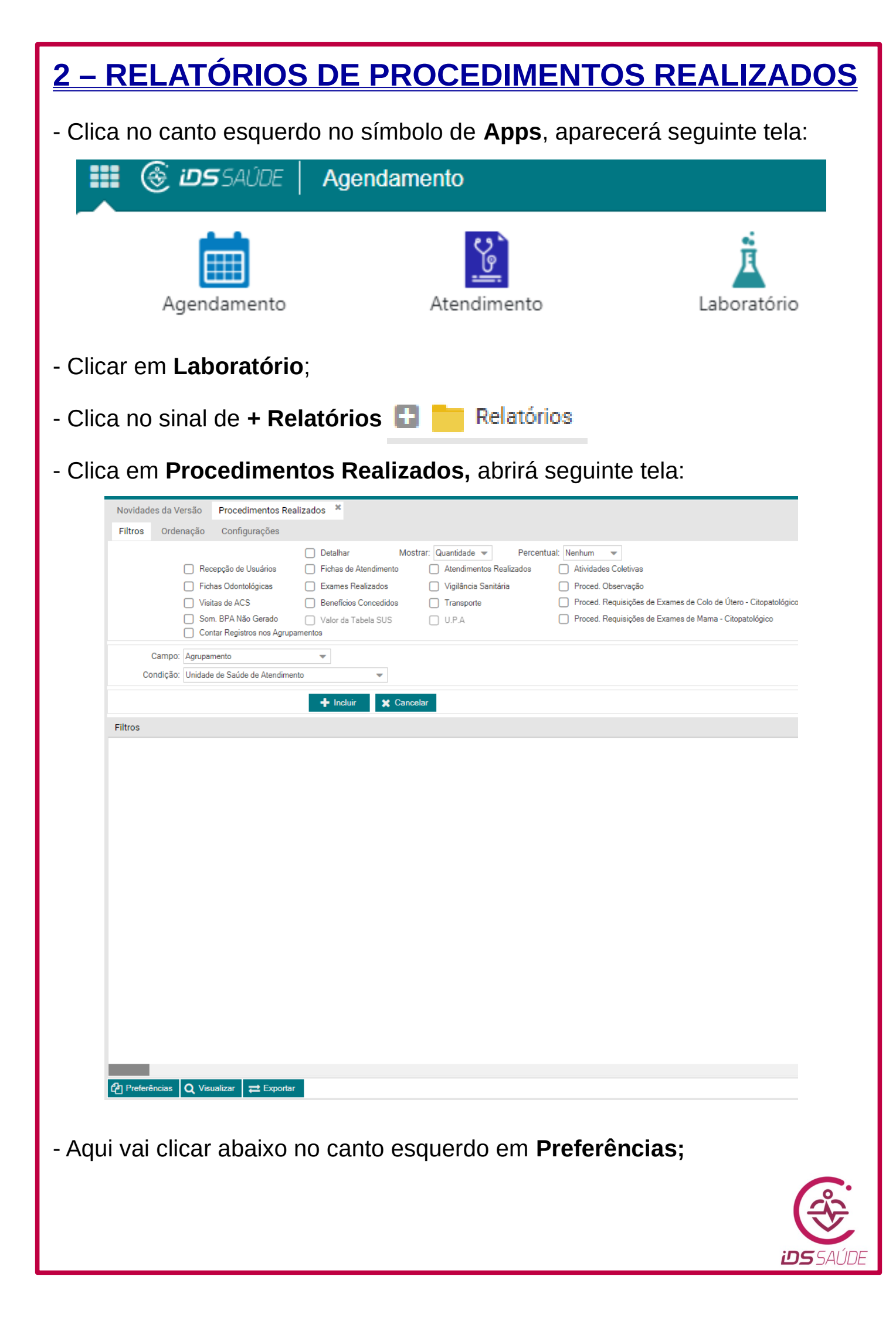

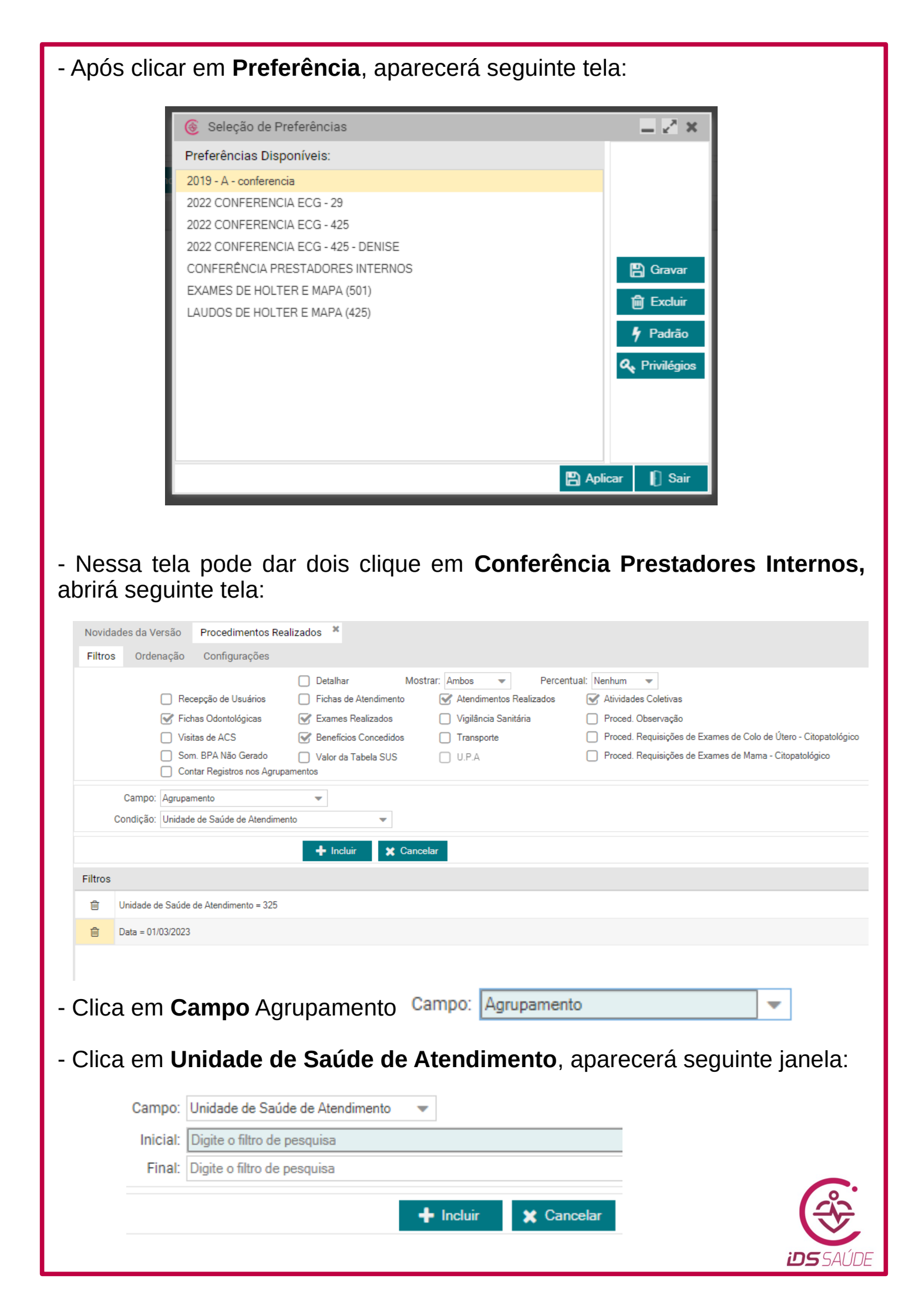

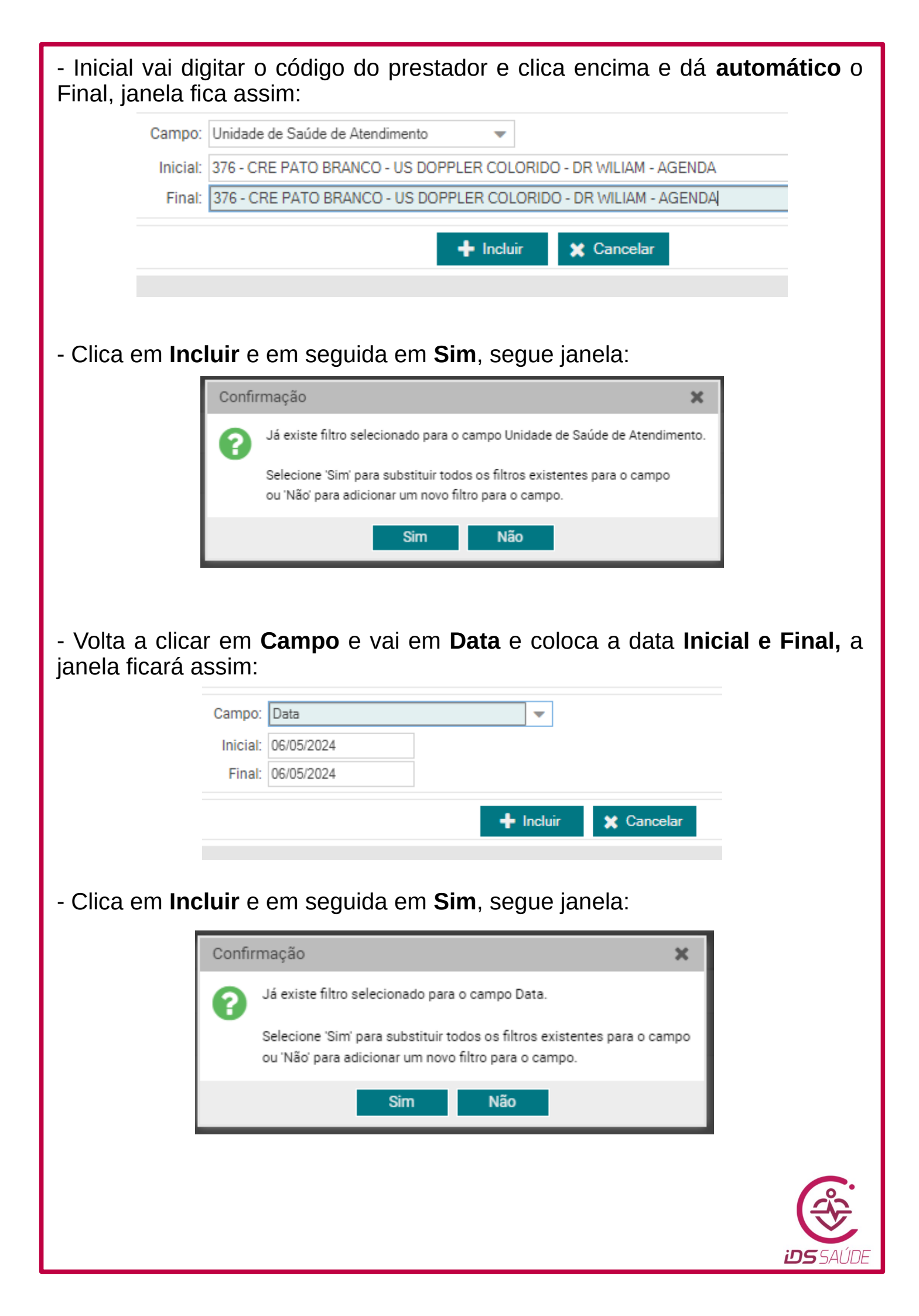

| - Vai clic                                                          | ar em <b>Visualiza</b> i                                                                          | r (abaixo):                             |                                          |                                               |                        |                                 |                                            |
|---------------------------------------------------------------------|---------------------------------------------------------------------------------------------------|-----------------------------------------|------------------------------------------|-----------------------------------------------|------------------------|---------------------------------|--------------------------------------------|
|                                                                     |                                                                                                   | ሪታ ቦ                                    | referências                              | <b>Q</b> Visualizar                           | ₽                      | Export                          | tar                                        |
| - Abrirá<br>confere<br><b>Relatór</b> i                             | uma janela com<br>se todos estão<br><b>o</b> , segue modelo                                       | o <b>Relatór</b> i<br>ali recepci<br>): | <b>o para a</b> i<br>onados, tu          | i <b>mpressão</b> , ai<br>ido OK, <b>impr</b> | ntes c<br><b>imi a</b> | le im<br>f <b>olh</b>           | primir<br>I <b>a do</b>                    |
| CONIMS                                                              | CONIMS - Consórcio Interm. d<br>Procedimentos Realizados<br>Unidade de Saúde de Atendime          | le Saúde de Pato Bran<br>nto = 376      | со                                       | C.N.P.J.: 00.136.858                          | /0001-88               | Página:<br>Data: 07<br>Horário: | 1 de 1<br>/05/2024<br>10:48:17             |
|                                                                     | Agrupamento = Unidade de Saú                                                                      | de de Atendimento e C                   | onvênio e Unidade de                     | Saúde de Origem e Usuário                     | e Procedin             |                                 |                                            |
|                                                                     |                                                                                                   |                                         |                                          |                                               | Quantida               | de                              | Valor                                      |
| 376 - CRE PATO I<br>89 - 2023/001 -<br>310 - PR - IT/<br>64815 - 70 | 3RANCO - US DOPPLER COLORIDO - D<br>SADT<br>APEJARA DOESTE<br>6.8067.5316.7729 - EVA VARGAS MITRU | R WILIAM - AGENDA                       |                                          |                                               |                        | 10<br>10<br>6<br>2              | 2.640,00<br>2.640,00<br>1.584,00<br>528.00 |
| 04.90.01                                                            | .042-0 - 90240 - ULTRASSONOGRAFIA D<br>077-0 - 90244 - ULTRASSONOGRAFIA D                         | OPPLER COLORIDO DE VA                   | ASOS ARTERIAL (MIE)<br>ASOS VENOSO (MIE) |                                               |                        | 1                               | 264,00                                     |
| 105018 - 7                                                          | 08.2061.3818.0842 - IVALDINA CRISTINA                                                             |                                         | SOS VENOSO (MIE)                         |                                               |                        | 2                               | 528,00                                     |
| 90.01.01                                                            | .078-0 - 90245 - ULTRASSONOGRAFIA D                                                               | OPPLER COLORIDO DE VA                   | ASOS VENOSO (MID)                        |                                               |                        | 1                               | 264,00                                     |
| 90.01.01                                                            | .077-0 - 90244 - ULTRASSONOGRAFIA D                                                               | OPPLER COLORIDO DE VA                   | ASOS VENOSO (MIE)                        |                                               |                        | 1                               | 264,00                                     |
| 90.01.01<br>318 - PR - SĂ                                           | .078-0 - 90245 - ULTRASSONOGRAFIA D<br>.0 JOÃO                                                    | OPPLER COLORIDO DE V/                   | ASOS VENOSO (MID)                        |                                               |                        | 1 4                             | 264,00<br>1.056,00                         |
| 3080 - 702                                                          | 5063.7611.0238 - ELZIA BARBARINA M                                                                |                                         | COS VENOSO (ME)                          |                                               |                        | 2                               | 528,00                                     |
| 90.01.01                                                            | .078-0 - 90245 - ULTRASSONOGRAFIA L                                                               | OPPLER COLORIDO DE VA                   | ASOS VENOSO (MIE)                        |                                               |                        | 1                               | 264,00                                     |
| 4540 - 706<br>90 01 01                                              | 8052.4839.7428 - JANE MARIA DE ABRI<br>078-0 - 90245 - UI TRASSONOGRAFIA D                        | EU DIAS                                 | SOS VENOSO (MID)                         |                                               |                        | 1                               | 264,00                                     |
| 101697 - 7                                                          | 03.6000.7146.1330 - MARIA SOZIM                                                                   |                                         |                                          |                                               |                        | 1                               | 264,00                                     |
| 90.01.01                                                            | .072-0 - 90239 - ULTRASSONOGRAFIA D                                                               | OPPLER COLORIDO DE VA                   | ASOS (CAROTIDAS)                         |                                               |                        | 1                               | 264,00                                     |
| <u>3 – Al</u>                                                       | JTORIZAÇÕ                                                                                         | <u>ES DE E</u>                          | XAMES                                    | PROCED                                        | <u>IME</u>             | NTC                             | <u>)S</u>                                  |
|                                                                     | o canto esqueru                                                                                   |                                         | o de Apps                                | , aparecera se                                | gunne                  | e leia                          | •                                          |
|                                                                     | SAÚDE <b>حر</b> ن 🛞                                                                               | Agendame                                | ento                                     |                                               |                        |                                 |                                            |
|                                                                     | Agendamento                                                                                       |                                         | Atendimento                              | 0                                             | Labor                  | ratório                         | 1                                          |
| - Clicar (                                                          | em <b>Agendamen</b> t                                                                             | t <b>o</b> ;                            |                                          |                                               |                        |                                 |                                            |
| - Clica n                                                           | o sinal de + Mov                                                                                  | vimentaçõe                              | <i>د</i>                                 |                                               |                        |                                 | 0                                          |
|                                                                     |                                                                                                   | Moviment                                | ações                                    |                                               |                        | ن<br>و                          | SAÚDE                                      |
|                                                                     |                                                                                                   |                                         |                                          |                                               |                        |                                 |                                            |

| Novidades da Versã | ) Autoriza          | ções de Exam  | es/Procedimentos 🙁    |              |             |               |         |                |            |          |
|--------------------|---------------------|---------------|-----------------------|--------------|-------------|---------------|---------|----------------|------------|----------|
| Pesquisa Manu      | enção               |               |                       |              |             |               |         |                |            |          |
| Usuá               | o: Digite o filtro  | o de pesquisa |                       |              |             |               |         |                |            | AQ       |
| Nome da M          | ie:                 |               |                       |              | Idad        | le:           |         |                |            |          |
| C.N.               | s.:                 |               | Município de Endereço | ):           |             |               |         |                |            |          |
| Telefo             | ie:                 |               | Telefone Contato      |              |             |               | Te      | lefone Celula  | ar:        |          |
| Un. Saúde de Orige | n: Digite o filtro  | o de pesquisa |                       |              |             |               |         |                | -          | AQ       |
| Município de Orige | n:                  |               |                       |              |             |               |         |                |            |          |
| Prof. Solicitan    | e: Digite o filtro  | o de pesquisa |                       |              |             |               |         |                | -          | AQ       |
| Exame/Procedimen   | o: Digite o filtro  | o de pesquisa |                       |              |             |               |         | AQ             | 🗐 Múltiple | os Exam. |
| Un.Saúde Atendi    | n.: Digite o filtro | o de pesquisa |                       |              |             |               |         |                | -          | AQ       |
| End. Un. S. Aten   | i.:                 |               |                       |              |             |               |         |                |            |          |
| Estratific. de Ris | o: Não Informa      | ada           |                       | Urgência     |             |               |         |                |            |          |
| Da                 | a:                  |               | Horário:              |              |             |               | Data de | e Sol. Profiss | sional:    |          |
| Situaçi            | o: Agendado         | 0 dias        |                       | Incluido por | Lista de Es | pera          |         |                |            |          |
| Validade Atendi    | 1.:                 | Udias         |                       |              |             |               |         |                |            |          |
| Mot Cancelamen     | o.                  |               |                       |              |             |               |         |                |            |          |
| Operador Agendad   | or: Digite o filtre | o de pesquisa |                       |              |             |               |         |                |            | - A      |
|                    |                     |               |                       |              |             |               |         |                |            | 14       |
| Incluir Exames     |                     |               |                       |              |             |               |         |                |            |          |
| 🗊 🖋 E              | ame Descriçã        | io do Exame   |                       | U.S.Hor      | Proced.     | Classificação | Quantid | Valor          | VIr. Total | Conv.    |
|                    |                     |               |                       |              |             |               |         |                |            |          |
|                    |                     |               |                       |              |             |               |         |                |            |          |

- Nessa janela irá digitar os dados do usuário para Autorização de Laudos.

- Clica em **Usuário**, digita o código e/ou pelo nome completo, clica em cima e/ou teclado tab. automaticamente procura os dados do usuário: *nome da mãe, data de nascimento, C.N.S., município de endereço, etc...,* tal como a janela ficará assim:

| Novidades d | la Versão                                                             | Autorizações d     | e Exames/Procedimentos 🙁            |                      |             |                         |  |
|-------------|-----------------------------------------------------------------------|--------------------|-------------------------------------|----------------------|-------------|-------------------------|--|
| Pesquisa    | Manuten                                                               | ção                |                                     |                      |             |                         |  |
|             | Usuário:                                                              | 81588 - DENISE PA  | DILHA RODRIGUES - 01/12/1978        |                      |             | <b>x</b> - A Q          |  |
| Nor         | Nome da Mãe: IZULINA PADILHA RODRIGUES Idade: 45 Anos, 1 Mês e 8 Dias |                    |                                     |                      |             |                         |  |
|             | C.N.S.:                                                               | 702.3011.6951.771  | 2 Município de Endereço:            | 411850 - PATO BRANCO |             |                         |  |
|             | Telefone:                                                             | (46) 99971-5900    | Telefone Contato:                   |                      | Telefone Ce | elular: (46) 99971-5900 |  |
| Un. Saúde   | de Origem:                                                            | 2 - CRE - CENTRO R | EGIONAL DE ESPECIALIDADES DE PATO B | RANCO PR - CONIMS    |             | (°                      |  |
| Município   | de Origem:                                                            | 411850 - PATO BRA  | NCO                                 |                      |             |                         |  |
|             |                                                                       |                    |                                     |                      |             |                         |  |
|             |                                                                       |                    |                                     |                      |             | i <b>ds</b> saúde       |  |

- Clica em **Un. Saúde de Origem** e clica no "x" e em seguida no lado flecha, procura o município de origem do exame a ser autorizado, clica em cima e gera automático:

Un. Saúde de Origem: 316 - PR - PATO BRANCO Município de Origem: 411850 - PATO BRANCO

- Clica em **Prof. Solicitante**, digita o nome do médico que solicitou o exame, se por acaso não encontrar o nome do médico colocar **referência** do prestador.

- Clica em **Exame/Procedimento**, digita o código do exame, os que usamos:

 630 – Laudo para Exame Anatomo-Patologico p/ Congelamento/Parafina (exceto colo uterino) – Peça Cirurgica

- Clica em Un. Saúde Atendimento, digita o código do prestador:

 98 – PHD – Laboratório de Patologia Humana Diagnóstica do Sudoeste

**NOTA:** Na Ultrasson só vamos autorizar guia para as Biópsias da Tireóide realizadas com o Dr. Danilo, lembrando que a quantidade é por lâmina; caso contrário, outras autorizações são autorizadas pelo agendamento com a Barbara / Fernanda / Osvaldo.

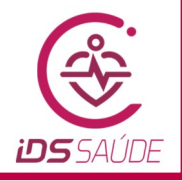

**x** - A Q

|                      | nção                   |                                       |              |                |                   |            |                 |               |       |                     |
|----------------------|------------------------|---------------------------------------|--------------|----------------|-------------------|------------|-----------------|---------------|-------|---------------------|
| Usuário              | : 81588 - DENISE PAD   | ILHA RODRIGUES - 01/12/1978           |              |                |                   |            |                 | <b>x</b> - A  | Q     |                     |
| Nome da Mãe          | E IZULINA PADILHA R    | ODRIGUES                              |              | Idad           | e: 45 Anos, 5 Mes | es e 6 Dia | s               |               |       |                     |
| C.N.S                | ; 702.3011.6951.7712   | 2 Município de Endereço:              | 411850 - F   | PATO BRANC     | 0                 |            |                 |               |       |                     |
| Telefone             | e: (46) 99971-5900     | Telefone Contato:                     |              |                |                   | Te         | lefone Celular  | : (46) 99971- | 5900  |                     |
| Un. Saúde de Origen  | 1: 316 - PR - PATO BRA | INCO                                  |              |                |                   |            |                 | <b>x</b> - A  | Q     |                     |
| Município de Origen  | 1: 411850 - PATO BRAN  | NCO                                   |              |                |                   |            |                 |               |       |                     |
| Prof. Solicitante    | 4213 - DANILO CAR\     | VALHO LUCIANO                         |              |                |                   |            |                 | <b>x</b> - A  | Q     |                     |
| xame/Procedimento    | : 630 - EXAME ANATO    | )MO-PATOLOGICO P/ CONGELAMENTO / F    | PARAFINA     | EXCETO CO      | LO UTERINO)- PEC  | A( 🗙 🦷     | ' A Q 🥻         | 🛿 Múltiplos E | Exam. |                     |
| Un.Saúde Atendim     | .: 98 - PHD - LABORAT  | ORIO DE PATOLOGIA HUMANA DIAGNOST     | FICA DO SU   | IDOESTE        |                   |            |                 | <b>×</b> • A  | Q     |                     |
| End. Un. S. Atendi   | .: RUA PEDRO RAMIRE    | S DE MELLO, 361 - CENTRO - PATO BRANC | CO - Tel. 46 | 5 21012163     |                   |            |                 |               |       |                     |
| Estratific. de Risco | X Não Informada        |                                       | Urgência     |                |                   |            |                 |               |       |                     |
| Data                 | a: 07/05/2024          | Horário: 10:3                         | 2:08         |                |                   | Data de    | e Sol. Profissi | onal:         |       |                     |
| Situação             | x Agendado             |                                       | ncluído po   | r Lista de Esp | oera              |            |                 |               |       |                     |
| Validade Atendim     | .: 05/08/2024 90 dia   | s                                     |              |                |                   |            |                 |               |       |                     |
| Observaçõe           | š:                     |                                       |              |                |                   |            |                 |               |       |                     |
| Mot. Cancelamento    | Σ                      |                                       |              |                |                   |            |                 |               |       |                     |
| Operador Agendado    | 1226 - DENISE PADI     | LHA RODRIGUES                         |              |                |                   |            |                 | X . •         | A     |                     |
|                      |                        |                                       |              |                |                   |            |                 |               |       |                     |
| Incluir Exames       |                        |                                       |              |                |                   |            |                 |               |       |                     |
| 🗊 🖋 Exa              | me Descrição do Exa    | ame                                   | U.S.Ho       | Proced.        | Classificação     | Quantid    | Valor           | Vir. Total    | Conv. | Descrição do Convêr |
| <b>m</b>             | 630 EXAME ANATO!       | MO-PATOLOGICO P/ CONGELAMENT          | 0            | 694            | 02.03.02.003-0    | 1          | 55,00           | 55,00         | 89    | 89 - 2023/001 - SAD |
|                      |                        |                                       |              |                |                   |            |                 |               |       |                     |
|                      |                        |                                       |              |                |                   |            |                 |               |       |                     |
|                      |                        |                                       |              |                |                   |            |                 |               |       |                     |

TELEFONE DA UNIDADE: OPERADOR: DENISE PADILHA RODRIGUES DADOS DO USUÁRIO

Conv. Exame Cod. Procedimento Descrição do Exame

Pág. 1/1

USUÁRIO: 81588 - DENISE PADILHA RODRIGUES SEXO: FEMININO DN: 01/12/1978 IDADE: 45 Anos, 5 Meses e 6 Dias NOME DA MÃE: IZULINA PADILHA RODRIGUES ENDEREÇO: RUA ANDORINHAS, 963 - PAULAFONSO TELEFONE: (46) 99971-5900 MUNICÍPIO: PATO BRANCO CELULAR: (46) 99971-5900 DADOS DO ATENDIMENTO LOCAL DO ATENDIMENTO: 98 - PHD - LABORATORIO DE PATOLOGIA HUMANA DIAGNOSTICA DO SUDOESTE

ENDEREÇO: RUA: PEDRO RAMIRES DE MELLO - 361 - CENTRO -MUNICÍPIO: PATO BRANCO TELEFONE: (46) 2101-2163 Procedimentos / Exames

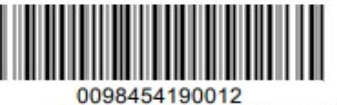

iDS

RECEPÇÃO VÁLIDA ATÉ 05/08/2024 otd.

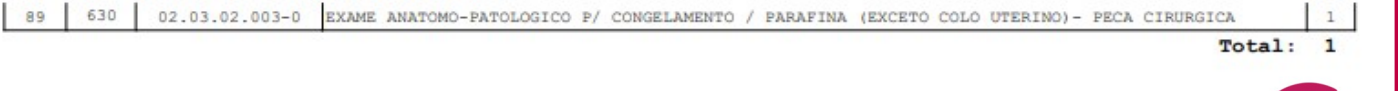

| <u>Dica para Incluir mais de um exame na Guia:</u>                                                                                                    |         |
|----------------------------------------------------------------------------------------------------|---------|
| Após gerar a guia, vai clicar em Incluir Exames:                                                                                                    |         |
| + Incluir Exames                                                                                                    |         |
| Image: Constraint of the system       Exame       Descrição do Exame       U.S.Hor       Proced.       Classificação       Quantid       Valor       Vir. Total       Conv.       Descrição do Convênio         Image: Constraint of the system       2722       LAUDO PARA EXAME DE HOLTER 24 HORAS       0       90317       90.01.01.226-0       1       46.00       36       G-CREDENCIAMENTO SADT E LABORATOR                                                                                                    | lO      |
|                                                                                                    |         |
| Abrirá uma nova janela <b>Exames do Agendamento</b> , clica el <b>Exame/Procedimentos</b> coloca código do Laudo, em seguida clica em <b>Grav</b> a                                                                                                    | m       |
| e Incluir e após clica em Fechar, segue exemplo:                                                                                                    | 11      |
| Exames do Agendamento                                                                                                    |         |
| Exame/Procedimento:       2723 - LAUDO PARA EXAME DE MAPA 24 HORAS - 90318         Quantidade:       1                                                                                                    |         |
| Convênio:     36 - CREDENCIAMENTO SADT E LABORATÓRIO     Valor:     46,00       Sala de Atendimento:     Digite o filtro de pesquisa                                                                                                    |         |
|                                                                                                    |         |
|                                                                                                    |         |
|                                                                                                    |         |
|                                                                                                    |         |
| 🖺 Gravar e Incluir 🛛 🖺 Gravar e Fechar 🗮 Fechar                                                                                                    |         |
|                                                                                                    |         |
|                                                                                                    |         |
| Por fim, automaticamente <b>gera os dois códigos</b> na guia e clica el<br><b>Gravar</b> e imprimi a guia, segue exemplo como fica a janela:                                                                                                    | m       |
| + Incluir Exames                                                                                                    |         |
| Image: Second second second | 10      |
| 2/23 2/23 - LAUDO PARA EXAME DE MAPA 24 HORAS - 90_ 2 90318 90.01.01.22/-0 1 46.00 36 CREDENCIAMENTO SADTE LABORATORIO                                                                                                    |         |
|                                                                                                    |         |
| NÃO ESQUECAU                                                                                                    |         |
| <u>NAO ESQUEÇA!!!</u><br>Anós gerar o Laudo do exame - Guia de Autorização de                                                                                                    |         |
| Exames, irá recepcionar essa quia somente quando                                                                                                    |         |
| encaminhar o exame Laudado para o município.                                                                                                    | (       |
|                                                                                                    | ,<br>DF |

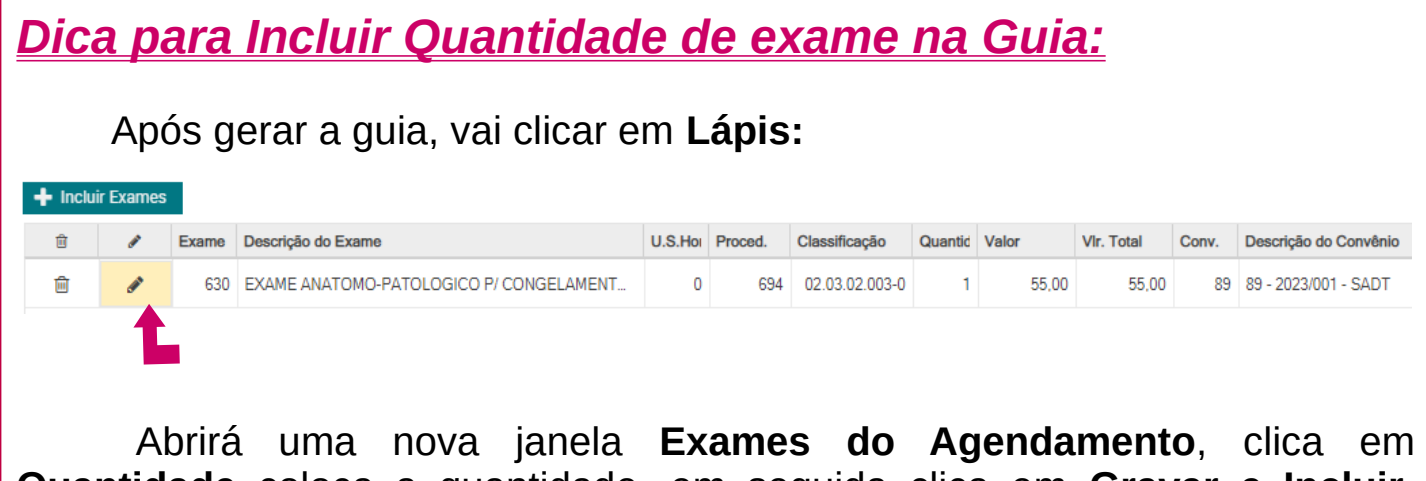

Quantidade coloca a quantidade, em seguida clica em Gravar e Incluir, segue exemplo:

| Exame/Procedimento:  | 630 - EXAME ANATOM        | O-PATOLOGICO P/ C | ONGELAMENTO / PARA | FINA (EXCETO | COLO UTERINO) 🗶 | • | AQ    |
|----------------------|---------------------------|-------------------|--------------------|--------------|-----------------|---|-------|
| Quantidade:          | 1                         |                   |                    |              |                 |   |       |
| Convênio:            | 89 - 2023/001 - SADT      |                   |                    | Valo         | r:              |   | 55,00 |
| Sala de Atendimento: | Digite o filtro de pesqui | sa                |                    |              |                 | • | AQ    |
|                      |                           |                   |                    |              |                 |   |       |
|                      |                           |                   |                    |              |                 |   |       |
|                      |                           |                   |                    |              |                 |   |       |
|                      |                           |                   |                    |              |                 |   |       |
|                      |                           |                   |                    |              |                 |   |       |
|                      |                           |                   |                    |              |                 |   |       |
|                      |                           |                   |                    |              |                 |   |       |
|                      |                           |                   |                    |              |                 |   |       |
|                      |                           |                   |                    |              |                 |   |       |
|                      |                           |                   |                    |              |                 |   |       |

Por fim, automaticamente **gera quantidade** na guia e clica em **Gravar** e imprimi a guia, segue exemplo como fica a janela:

|                                                                              | GUIA DE AUTORIZAÇÃO DE EX<br>CONSORCIO INTERMUNICIPAL DE SAUDE<br>RUA AFONSO PENA, 1902 - ANCHIETA<br>85.501-530 PATO BRANCO - PR | CAMES<br>0UVIDORIA<br>(46)<br>3313-3550<br>Ramal - 2085                                    |            |
|------------------------------------------------------------------------------|----------------------------------------------------------------------------------------------------|--------------------------------------------------------------------------------------------|------------|
| UNIDADE AUTORIZADORA: CI<br>TELEFONE DA UNIDADE:<br>OPERADOR: DENISE PADILHA | RE - CENTRO REGIONAL DE ESPECIALIDAD<br>A RODRIGUES                                                                               | DES DE PATO BRA Data/horário/Inclusão:10/05/2024 13:38<br>Pág. 1/1                         |            |
| DADOS DO USUÁRIO                                                             | DAD TT UA DODD TOTIES                                                                                                    | CNC . 702 2011 6051 7712                                                                   |            |
| SEXO: FEMININO                                                               | DN: 01/12/1978                                                                                                    | IDADE: 45 Anos, 5 Meses e 9 Dias                                                           |            |
| NOME DA MÃE: IZULINA PAN                                                     | DILHA RODRIGUES                                                                                                    |                                                                                            |            |
| MUNICÍPIO: PATO BRANCO                                                       | 5, 963 - PAULAFONSO                                                                                                    | CELULAR: (46) 99971-5900<br>CELULAR: (46) 99971-5900                                       |            |
| DADOS DO ATENDIMENTO                                                         |                                                                                                    |                                                                                            |            |
| LOCAL DO ATENDIMENTO: 9<br>ENDEREÇO: RUA: PEDRO RAM                          | 8 - PHD - LABORATORIO DE PATOLOGIA H<br>MIRES DE MELLO - 361 - CENTRO -                                                           | NUMANA DIAGNOSTICA DO SUDOESTE                                                             |            |
| MUNICÍPIO: PATO BRANCO                                                       |                                                                                                    |                                                                                            |            |
| TELEFONE: (46) 2101-216<br>Procedimentos / Examp                             | 3<br>9.5                                                                                                    | 0098454220001                                                                              | 6.         |
| Conv. Exame Cod. Procediment<br>89 630 02.03.02.003-0                        | o Descrição do Exame<br>EXAME ANATOMO-PATOLOGICO P/ CONGELAMENTO / P                                                              | RECEPÇÃO VÁLIDA ATÉ 08/08/2024<br>Qtd.<br>PARAFINA (EXCETO COLO UTERINO)- PECA CIRURGICA 5 | <b>(</b> 🔆 |
|                                                                              |                                                                                                    | Total: 5                                                                                   | ids salír  |

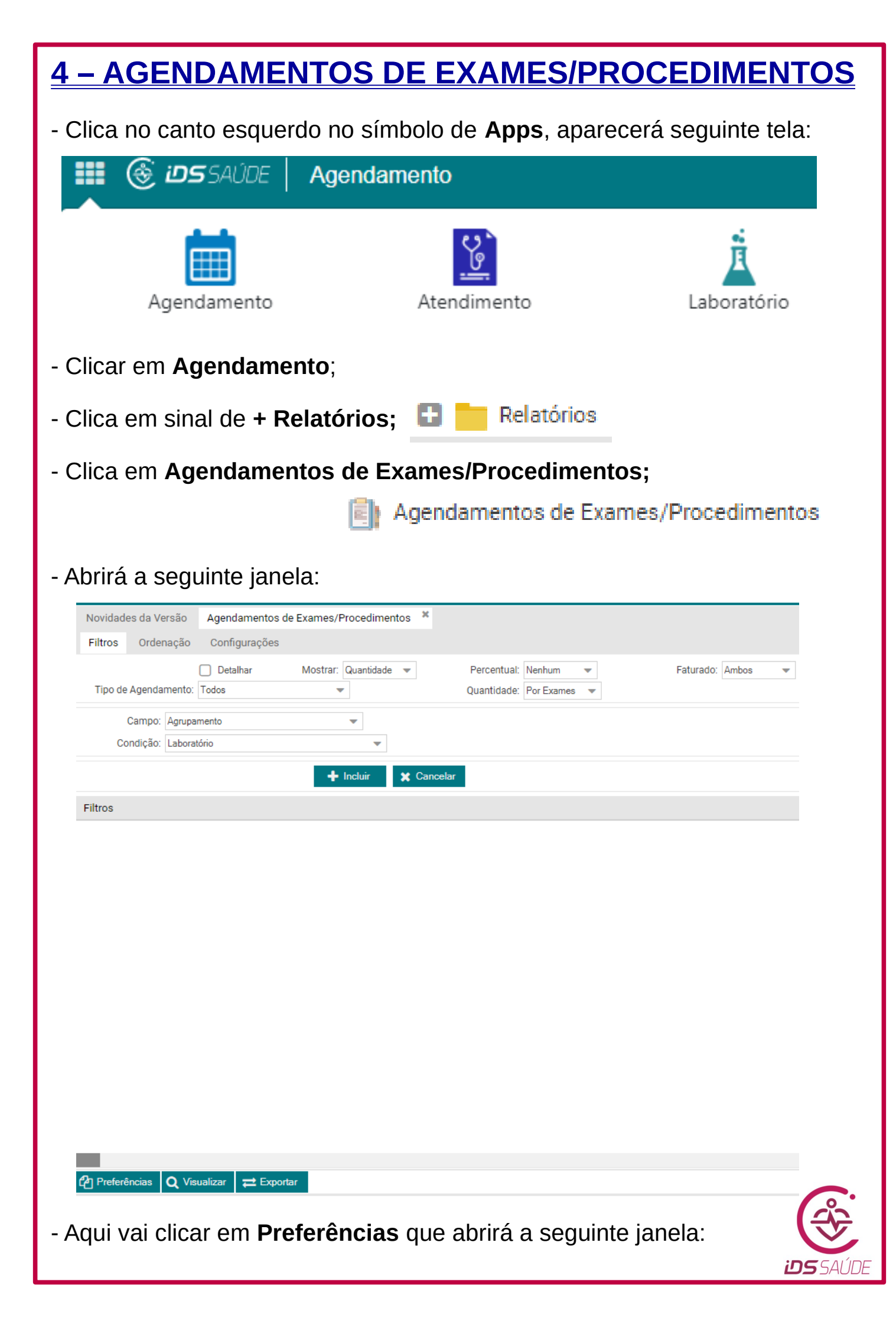

| 🌀 Seleção de Preferências                | _ 2 ×                  |
|------------------------------------------|------------------------|
| Preferências Disponíveis:                |                        |
| AGENDA EXAMES US DRA. SAMANTA            |                        |
| AGENDA EXAMES US EDSON Z.                |                        |
| AGENDA EXAMES US FERNANDA SLONGO         |                        |
| AGENDA EXAMES US JOÃO PAULO              |                        |
| AGENDA EXAMES US KARINE                  | 🖺 Gravar               |
| AGENDA EXAMES US LUISA                   | 🛱 Excluir              |
| AGENDA EXAMES US PAULO HENRIQUE          |                        |
| AGENDA EXAMES US PAULO HENRIQUE DE BORTO | 🌱 Padrão               |
| AGENDA EXAMES US RODRIGO D.              | <b>Q</b> , Privilégios |
| AGENDA EXAMES US RUDIERI                 |                        |
| AGENDA EXAMES US THIAGO LOMBARD          |                        |
| AGENDA EXAMES US WILIAM                  |                        |
| AGENDA HOLTER_MAPA CRE PATO BRANCO       |                        |
|                                          | 🖺 Aplicar 🛛 🌔 Sair     |

- Nessa janela **seleciona o médico prestador do serviço,** e clica em **Aplicar** e/ou dá duplo click na opção desejada. A tela aparecerá assim:

| Novid  | ades da Versão                   | Agendam                | ientos de Exame          | es/Procedimentos  | ĸ       |                            |                      |   |           |         |       |                  |
|--------|----------------------------------|------------------------|--------------------------|-------------------|---------|----------------------------|----------------------|---|-----------|---------|-------|------------------|
| Filtro | s Ordenação                      | Detalhe                | Configuraçõe             | es                |         |                            |                      |   |           |         |       |                  |
| Tipo   | de Agendamento                   | Detalhar<br>Agendament | r Mosti<br>tos de Exames | rar: Quantidade 💌 |         | Percentual:<br>Quantidade: | Nenhum<br>Por Exames | • | Faturado: | Ambos 💌 |       |                  |
|        | Campo: Situaç<br>Condição: Agenc | ão<br>tado   ▼         |                          | ▼                 |         |                            |                      |   |           |         |       |                  |
|        |                                  |                        |                          | + Incluir 🗙 C     | ancelar |                            |                      |   |           |         |       |                  |
| tros   |                                  |                        |                          |                   |         |                            |                      |   |           |         | Agrup | amentos          |
| Ì      | Situação = Agend                 | lado                   |                          |                   |         |                            |                      |   |           |         | ŵ     | Laborató         |
| Ì      | Laboratório = 376                | i -                    |                          |                   |         |                            |                      |   |           |         | Ŵ     | Exame            |
| J      | Data = 23/09/202                 | 0                      |                          |                   |         |                            |                      |   |           |         |       |                  |
|        |                                  |                        |                          |                   |         |                            |                      |   |           |         |       |                  |
|        |                                  |                        |                          |                   |         |                            |                      |   |           |         |       |                  |
|        |                                  |                        |                          |                   |         |                            |                      |   |           |         |       |                  |
|        |                                  |                        |                          |                   |         |                            |                      |   |           |         |       |                  |
|        |                                  |                        |                          |                   |         |                            |                      |   |           |         |       |                  |
|        |                                  |                        |                          |                   |         |                            |                      |   |           |         |       |                  |
|        |                                  |                        |                          |                   |         |                            |                      |   |           |         |       |                  |
|        |                                  |                        |                          |                   |         |                            |                      |   |           |         |       |                  |
|        |                                  |                        |                          |                   |         |                            |                      |   |           |         |       |                  |
|        |                                  |                        |                          |                   |         |                            |                      |   |           |         |       |                  |
|        |                                  |                        |                          |                   |         |                            |                      |   |           |         |       |                  |
|        |                                  |                        |                          |                   |         |                            |                      |   |           |         |       |                  |
|        |                                  |                        |                          |                   |         |                            |                      |   |           |         |       |                  |
|        |                                  |                        |                          |                   |         |                            |                      |   |           |         |       |                  |
|        |                                  |                        |                          |                   |         |                            |                      |   |           |         |       |                  |
| Pref   | ferências Q Vi                   | sualizar 🛛 🏹           | 2 Exportar               |                   |         |                            |                      |   |           |         |       |                  |
|        |                                  |                        |                          |                   | -       |                            |                      |   |           |         |       |                  |
|        |                                  |                        |                          |                   |         |                            |                      |   |           |         |       | 20               |
|        |                                  |                        |                          |                   |         |                            |                      |   |           |         |       | l <del>(</del> ) |
|        |                                  |                        |                          |                   |         |                            |                      |   |           |         |       |                  |
|        |                                  |                        |                          |                   |         |                            |                      |   |           |         |       |                  |
|        |                                  |                        |                          |                   |         |                            |                      |   |           |         | Ľ     | רכנ              |

| Filtros   Campo:   Inicial:   Inicial:   Inicial:   Image:   Image:   Ima                                                                                                    | pain Detalhe Configurações   Into: Agendamentos de Exames Imagendade   Into: Agendamentos de Exames Imagendade   Into: Imagendade Imagendade   Imagendade Imagendade Imagendade   Imagendade Imagendade Imag                                                                                                    | Percentual: Nenhum  Quantidade: Por Exames  Cancelar |
|----------------------------------------------------------------------------------------------------|----------------------------------------------------------------------------------------------------|------------------------------------------------------|
| Tipo de Agendam<br>Campo: [<br>Inicial: 0<br>Final: 0<br>Final: 0<br>Situação = A<br>Data = 23/0<br>Clica em Inc                                                                                                    | Detalhar Mostrar: Quantidade  ata  (vos/2024) (vos/2024) <td>Percentual: Nenhum  Quantidade: Por Exames  Cancelar</td> | Percentual: Nenhum  Quantidade: Por Exames  Cancelar |
| Campo: I<br>Inicial: 0<br>Final: 0<br>Image: 1<br>Image: 1<br>I | eta V05/2024 V05/2024  endado 376 2020  Utir e aparecerá a seguinte janela: Confirmação Já existe filtro selecionado para o campo Data.                                                                                                    | Cancelar                                             |
| Filtros<br>© Situação = A<br>© Laboratório<br>© Data = 23/03<br>Clica em Inc                                                                                                    | pendado<br>376<br>2020<br>Uir e aparecerá a seguinte janela:<br>Confirmação<br>Já existe filtro selecionado para o campo Data.                                                                                                    | tistentes para o campo                               |
| Image: Situação = A         Image: Situação = A         Image: Laboratório         Image: Data = 23/03         Clica em Inc                                                                                                    | ardado<br>376<br>2020<br>Utir e aparecerá a seguinte janela:<br>Confirmação<br>Já existe filtro selecionado para o campo Data.                                                                                                    | tistentes para o campo                               |
| <ul> <li>Laboratório</li> <li>Data = 23/03</li> <li>Clica em Inc</li> </ul>                                                                                                    | 376<br>2020<br>Iuir e aparecerá a seguinte janela:<br>Confirmação<br>Já existe filtro selecionado para o campo Data.                                                                                                    | tistentes para o campo                               |
| Clica em Inc                                                                                                    | 2020<br>Iuir e aparecerá a seguinte janela:<br>Confirmação<br>Já existe filtro selecionado para o campo Data.                                                                                                    | tistentes para o campo                               |
| Clica em Inc                                                                                                    | uir e aparecerá a seguinte janela:<br>Confirmação<br>Já existe filtro selecionado para o campo Data.                                                                                                    | x                                                    |
|                                                                                                    |                                                                                                    | listentes para o campo                               |
|                                                                                                    | Selecione 'Sim' para substituir todos os filtros ex<br>ou 'Não' para adicionar um novo filtro para o can                                                                                                    | npo.                                                 |
|                                                                                                    | Sim Não                                                                                                    |                                                      |
| Vai clicar en<br>la data desej                                                                                                    | Sim, e em seguida, clica em Visu<br>ada;<br>Preferências Q Visualiz                                                                                                    | alizar, que abrirá a Agenda<br>ar 🔁 Exportar         |

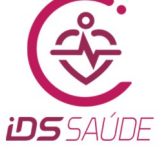

- Segue **Agenda de Exames** com os detalhes, seguido de: *data, horário, código do Usuário, nome completo, cidade, idade e quantidade do exame.* 

| CONIMS           | CONIMS -<br>Agendam<br>Tipo = Age<br>Situação =<br>Laboratóri<br>Data = 09<br>Agrupame | Consórcio<br>ento de Exa<br>endamentos<br>- Agendado<br>o = 376<br>/05/2024<br>into = Labora | Interm. de Saúde de Pato Branco<br>imes<br>de Exames<br>tório e Exame |                                          | C.N.P.J.: 00.136.858/0001-88 | Página: 1 de 1<br>Data: 07/05/2024<br>Horário: 16:24:00 |
|------------------|----------------------------------------------------------------------------------------|----------------------------------------------------------------------------------------------|-----------------------------------------------------------------------|------------------------------------------|------------------------------|---------------------------------------------------------|
| Data             | Horário                                                                                | Usuário                                                                                      | Nome do Usuário                                                       | Razão Social da Unidade de Saúde de Orig | Idade                        | Quantidade                                              |
| 376 - CRE PATO B | BRANCO - US                                                                            | DOPPLER COL                                                                                  | ORIDO - DR WILIAM - AGENDA                                            |                                          |                              | 7                                                       |
| 2548 - US DOPP   | PLER COLORI                                                                            | DO DE VASOS                                                                                  | (CAROTIDAS)                                                           |                                          |                              | 1                                                       |
| 09/05/2024       | 07:00:00                                                                               | 36205                                                                                        | IVADIR FLORENTINO BACHER                                              | PR - MANGUEIRINHA                        | 64                           | 1                                                       |
| 2553 - US DOPP   | PLER COLORI                                                                            | DO DE VASOS                                                                                  | VENOSO (MIE)                                                          |                                          |                              | 3                                                       |
| 09/05/2024       | 07:00:00                                                                               | 145115                                                                                       | ARLETE GRACIOSA GEITENS                                               | SC - GALVÃO                              | 69                           | 1                                                       |
| 09/05/2024       | 07:00:00                                                                               | 153116                                                                                       | MARIA LUCIA DANIEL GARBIN                                             | SC - GALVÃO                              | 48                           | 1                                                       |
| 09/05/2024       | 07:00:00                                                                               | 169754                                                                                       | TEREZINHA ROSA RIGO                                                   | SC - SÃO LOURENÇO DOESTE                 | 37                           | 1                                                       |
| 2554 - US DOPP   | PLER COLORI                                                                            | DO DE VASOS                                                                                  | VENOSO (MID)                                                          |                                          |                              | 3                                                       |
| 09/05/2024       | 07:00:00                                                                               | 145115                                                                                       | ARLETE GRACIOSA GEITENS                                               | SC - GALVÃO                              | 69                           | 1                                                       |
|                  | 01.00.00                                                                               |                                                                                              |                                                                       |                                          |                              |                                                         |
| 09/05/2024       | 07:00:00                                                                               | 153116                                                                                       | MARIA LUCIA DANIEL GARBIN                                             | SC - GALVÃO                              | 48                           | 1                                                       |

- Clica no ícone **Imprimir** e coloca a folha da Agenda na sala em que o doutor atenderá na data desejada, seguindo a **Rotina da Ultrasson.** 

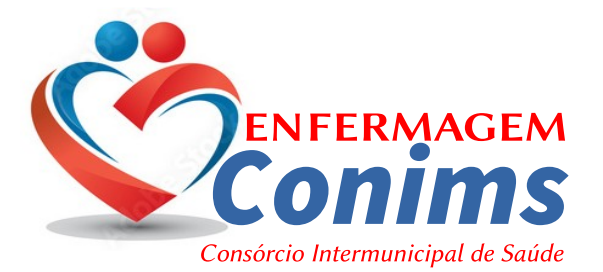

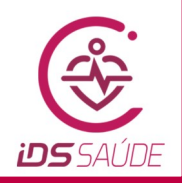